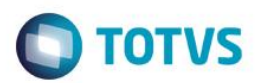

# Evidência de Testes

| Produto:                  | SIGALOJA |
|---------------------------|----------|
| Versão:                   | P11      |
| Produto/Versão Integrado: |          |
| Banco de Dados:           | Todos    |

## . Evidência e sequência do passo a passo

## Teste Unitário (Codificação)

### Situação:

Ao realizar um orçamento na retaguarda com um item tipo Retira, com reserva e configurado como mostruário (L2\_VDMOST = M), Importar para o PDV FrontLoja, o sistema altera o produto de mostruário para normal (L2\_VDMOST = N)

Solução: Correção na gravação do campo L2\_VDMOST

Fontes envolvidos na alteração: FRTA271C Passado a variável aMostruario, por parâmetro. FRTA271H Incluso tratamento para a correta gravação do campo L2\_VDMOST. Mantendo o que já foi estipulado no orçamento. FRTA272A Passado a variável aMostruario, por parâmetro.

1

Documento Tecnico

Ncc : #Origemdemanda: Erro\_Concepcao #Categoria: Não\_Identificada #Descrição: #Changeset: #DataChangeset: #UsuariodeRedeAnalista: #UsuariodeRedeHomologador: #Réplica: NÃO

#Origem: C

Este

# **Evidência de Testes**

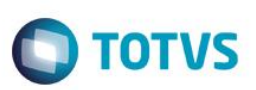

#Não\_Identificado: Na concepcao da rotina, não terminaram de desenvolver o tratamento para itens de mostruario e saldão. E acabaram chumbando o fonte, parta que todos os itens saim como N (NORMAL) para o campo L2\_VDMOST #Reguisito\_NOVO: NÃO

Passo-a-Passo:

- 1- Na Retaguarda
- 2- Crie um orçamento, com um item de mostruário.
- 3- No PDV
- 4- Importe o orçamento
- 5- Finalize a venda.
- 6- Após o processamento da venda pelo GRVBATCH
- 7- Verifique o campo L2\_VDMOST

# Na Retaguarda:

|                 |                    |            |         |           |        |           |             | Venda        | Assistida - Atei | ndimento  |              |                 |                |              |                                  |           |
|-----------------|--------------------|------------|---------|-----------|--------|-----------|-------------|--------------|------------------|-----------|--------------|-----------------|----------------|--------------|----------------------------------|-----------|
| Gravacão        | o Detal            | hes        | Estoque |           | Outros |           |             |              |                  |           |              |                 |                |              |                                  |           |
| No Orcament     | to*                |            | Vendeo  | lor*      |        |           | Nome        | Vend.        |                  |           |              |                 | c              | liente*      |                                  |           |
| 006815          |                    |            | 000001  | ۱ <u></u> |        |           | VENE        | DEDOR PADRAG | )                |           |              |                 | (              | 00002        |                                  |           |
| Loja Cliente*   | i i                |            | Nome Cl | liente    |        |           |             |              |                  |           | Dt.Validade  |                 |                |              |                                  |           |
| 02              |                    |            | BRUNA   | LTDA      |        |           |             |              |                  |           | 17/08/2016   |                 |                |              |                                  |           |
|                 |                    |            |         |           |        |           |             |              |                  |           |              |                 |                |              |                                  |           |
|                 |                    |            |         |           |        |           |             |              |                  |           |              |                 |                |              |                                  |           |
| Quantidade      | Preco Unit         | V          | ir item | U         | nidade | Desconto  | Valor Desc. |              | Vendedor         | Entrega?  | Data Entrena | Contato         | Dt Montagem    | Tipo de Peca | Obs. Peca                        | <b>_</b>  |
| 1,00            |                    | 9,90       |         | 9,90 UN   | I      | 0,0000    | )           | 0,0000       | Tonicocor        | Lini ogu. | 20/08/2016   | Contato         | //             | Mostruario   | Memo                             |           |
|                 |                    |            |         |           |        |           |             |              |                  |           |              |                 |                |              |                                  |           |
|                 |                    |            |         |           |        |           |             |              |                  |           |              |                 |                |              |                                  |           |
|                 |                    |            |         |           |        | <b>(1</b> |             |              | Obs. Peca        |           | ×            |                 |                |              |                                  |           |
|                 |                    |            |         |           |        |           |             |              | ,-               |           |              |                 |                |              |                                  |           |
|                 |                    |            |         |           |        | te        | este        |              |                  |           |              |                 |                |              |                                  |           |
|                 |                    |            |         |           |        |           |             |              |                  |           |              |                 |                |              |                                  |           |
|                 |                    |            |         |           |        |           |             |              |                  |           |              |                 |                |              |                                  |           |
|                 |                    |            |         |           |        |           |             |              |                  |           |              |                 |                |              |                                  |           |
|                 |                    |            |         |           |        |           | Ok Can      | celar        |                  |           |              |                 |                |              |                                  |           |
|                 |                    |            |         |           |        |           |             |              |                  |           |              |                 |                |              |                                  |           |
|                 |                    |            |         |           |        |           |             |              |                  |           |              |                 |                |              |                                  | -         |
|                 |                    |            |         |           |        |           |             |              |                  |           |              |                 |                |              |                                  | <b></b>   |
| 4               |                    |            |         |           |        |           |             |              |                  |           |              |                 |                |              |                                  |           |
| Sub-total + imp | postos             | 9,9        | 0 Des   | sconto %  |        | 0,00      | Desconto    | s            | 0,00             | Qtde Vol  | ume 1,       | 00 <sup>-</sup> | Total de Merca | adorias      | 9,90                             |           |
|                 |                    |            |         |           |        |           |             |              |                  |           |              |                 |                |              |                                  |           |
|                 |                    |            |         |           |        |           |             |              |                  |           |              |                 |                |              |                                  |           |
| 0TVS 2011 Séri  | ie T Manufatura MS | SOL Retaru | uarda   |           | orc    |           |             |              | 17/08/2016       |           |              | Teste / M       | atriz          | F            | 4   F5   F6   F7   F8   F9   F10 | E11   E12 |

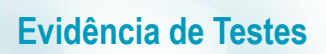

# Este documento é de propriedade da TOTVS. Todos os direitos reservados. ©

| Protheus 11 > Front Loja > Atu                                        | valizações > Frente de Lojas                                                                                        | No F                                                                                                    | PDV:                                                        |                                                                                                    |  |
|-----------------------------------------------------------------------|----------------------------------------------------------------------------------------------------|----------------------------------------------------------------------------------------------------|-------------------------------------------------------------|----------------------------------------------------------------------------------------------------|--|
| Produto<br>Quantidade x Preco<br>1,00 <sup>UN</sup> X<br>Total do Rem | RS 0,00<br>0,00<br>Documento: 000373<br>Data: 17/08/2016<br>Hora: 14:54<br>Filiat: 01 PDV: 000'<br>Usuário: 1 - C03 | VALOR RECEBIDO   MINAS LEGAL: 53485215000106 17   990   Trib.Aprox R\$: 0,00 Fed; R\$: 0   R   \$\$: 0,00 Mun.   Fonte:IBPT   Obrigado! Volte Sempre!   17/08/2016 14:55:09 PDV:0001   COD:000373   AAAAAAAAAAAAAAAAAAAAAAAAAAAAAAAAAAAA | 9,90<br>7082016<br>),00 Est;<br>ponto: 0.00%<br>0,00<br>Dja | Carregamento de Orçamentos<br>Orçamento: 006815 Abrir<br>Resultado da Pesquisa<br>Orgamentc Cliente<br>006815 BRUNA LTDA |  |

Ο ΤΟΤΥΣ

| ITVS Série T (Microsiga) 02.9.0023 🔀                                                            |                                                                                                    |                    |
|-------------------------------------------------------------------------------------------------|----------------------------------------------------------------------------------------------------|--------------------|
|                                                                                                 | MICROSIGA SOFTWARE S.A.<br>Av. Braz Leme, 1631 - São Paulo<br>www.microsiga.com.br<br>17/08/2016 15:24:31 PDV:0001<br>COD:000000374 |                    |
|                                                                                                 | CUPOM FISCAL                                                                                                    | Forma de Pagamento |
| Data Forma Valor Parcelas ID Cartão 🔺                                                           | ITEM CÓDIGO DESCRIÇÃO<br>QTDXUNITARIO ST VALOR (R\$)                                                                                | Data 17/08/2016    |
|                                                                                                 | 001 01 TESTE01<br>1x9,90 T7.00 % 9,90                                                                                               | Ok Cancelar        |
| Documento: 000374<br>Data: 17/08/2016<br>Hora: 15:24<br>Filial: 01 PDV:0001<br>Usuário: 1 - C03 | Total Parcial<br>Numero de Itens: 1 Desconto: 0.00%<br>R\$ 9,90                                                                     |                    |
|                                                                                                 | Protheus Front Loja                                                                                                    |                    |

**Evidência de Testes** 

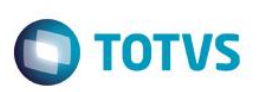

| Vila Mariana - São Paulo - Si<br>CNPJ: 53.485.215/0001-06<br>IE: 111.072.115.110<br>IM: 111.111.111.111<br>SIMULADOR SWEDA CONNECT/SIM | P                                                        |
|----------------------------------------------------------------------------------------------------|----------------------------------------------------------|
| 17/08/2016 15:24:31 CCF:00<br>CNPJ/CPF consumidor: 3326085<br>CUPOM FISCAL                                                             | 0172 C00:000374<br>4860                                  |
| QTD. UN. VL UNIT(R\$)<br>1 OI TESTEOI 1 T3                                                                                             | ST VL ITEM(R\$)<br>9,90                                  |
| TOTAL R\$<br>Dinheiro<br>T3=7.00%<br>MINAS LEGAL: 53485215000106<br>Trib.Aprox R\$: 0.00 Fed; R\$:<br>Fonte:IBPT                       | 9.90<br>9.90<br>17082016 990<br>0.00 Est; R\$: 0.00 Mun. |
| Obrigado! Volte Sempre!<br>POWERED BY TOTVS                                                                                            |                                                          |
|                                                                                                    |                                                          |

script\_Limpeza\_ta...1\yuri.porto (b3)) SQLQuery1.sql - (I...1\yuri.porto (59)) ~vsEB.sql - (Iocal)...U1\yuri.porto (b1)) select L2\_VDMOST, \* from SL2990 ORDER BY R\_E\_C\_N\_O\_ DESC

# Resultados Mensagens

|   | L2_VDM | NOST | L2_NUM | L2_PRODUTO | L2_ITEM | L2_DESCRI | L2_QUANT | L2_VRUNIT | L2_VLRITEM | L2_LOCAL | L2_UM | L2_DESC | L2_VALDESC | L2_TES | L2_CF | L2_ |
|---|--------|------|--------|------------|---------|-----------|----------|-----------|------------|----------|-------|---------|------------|--------|-------|-----|
| 1 | М      |      | 006815 | 01         | 01      | TESTE01   | 1        | 9,9       | 9,9        | 01       | UN    | 0       | 0          | 501    | 5102  |     |
|   |        |      |        |            |         |           |          |           |            |          |       |         |            |        |       |     |

Este documento é de propriedade da TOTVS. Todos os direitos reservados. ©

Teste Integrado (Equipe de Testes)

Teste Automatizado (Central de Automação)

Dicionário de Dados (Codificação)